# SCREENSHOTS OF ASPET 2025 ANNUAL MEETING ONLINE SESSION PROPOSAL FORM

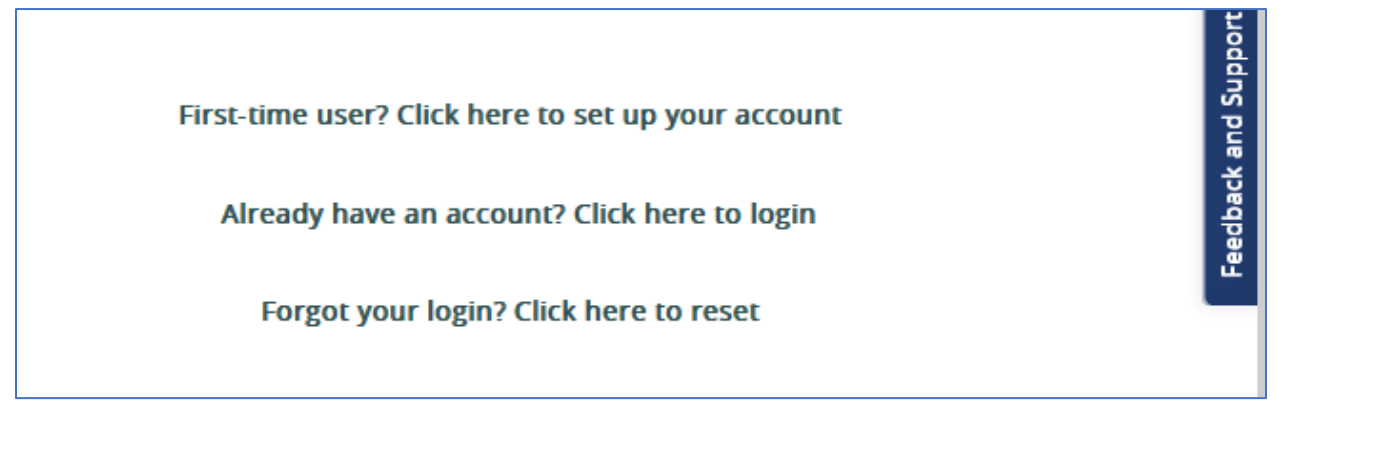

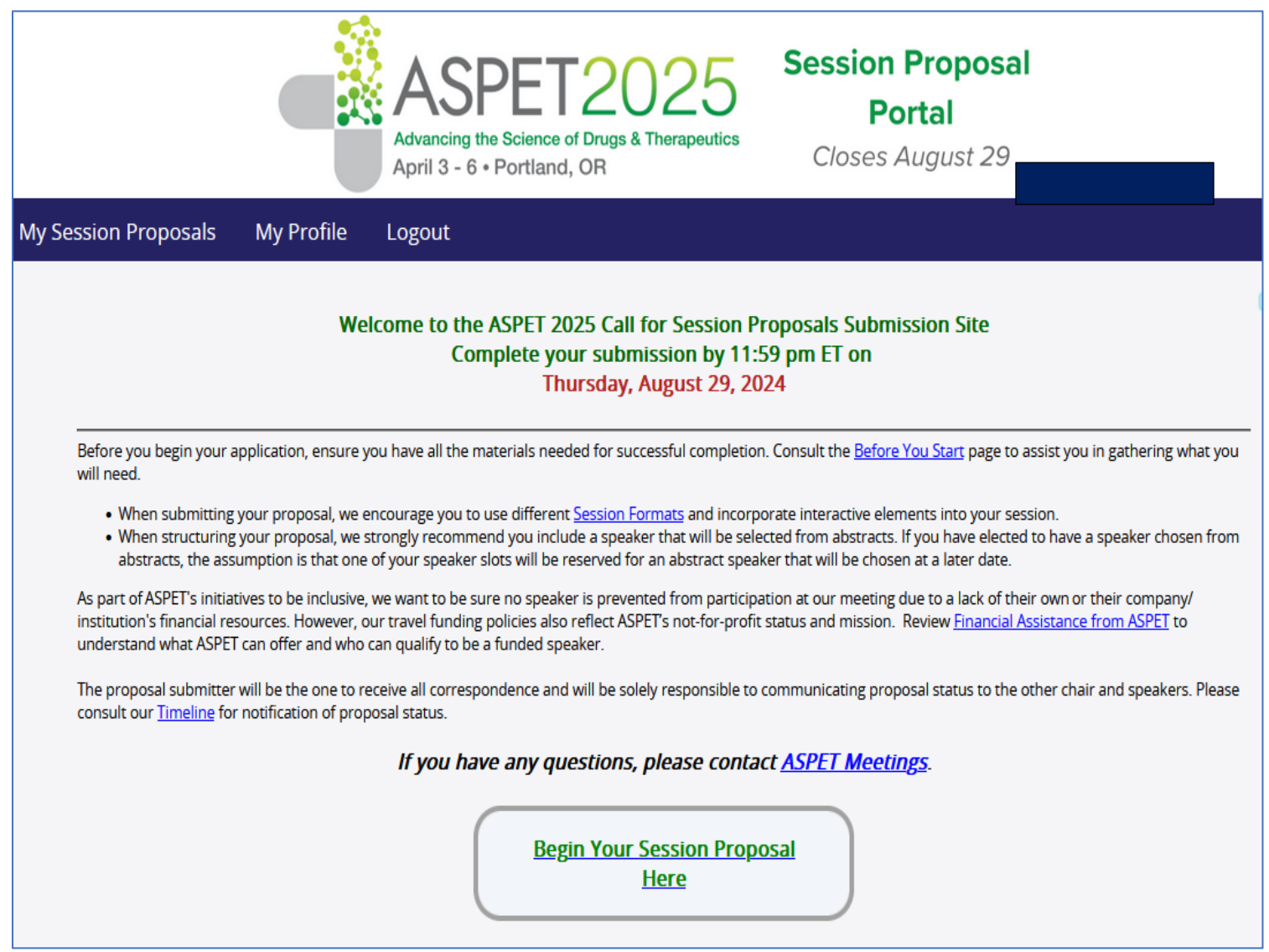

| C 1     |         | 0074      |
|---------|---------|-----------|
| Lubro   | ICCIOD  | <br>11-11 |
| 5111111 |         |           |
| JUDIT   | 1331011 |           |
|         |         |           |

# Session Title:

Limited to 75 characters (does not include spaces)

Please write your session title in "Title Case." All words are capitalized except for short conjunctions (and, but, for), articles (a, an, the) and short

prepositions (as, at, in).

)

E.g. What Research Says About Teacher or Parent Interventions and Students Outcomes

| Q 話 Q \$\$ 厚   从 f = 值 值   ▲ → B I 및 ×₂ ײ 注 ∷ ?? Ω |
|----------------------------------------------------|
|                                                    |
|                                                    |
|                                                    |
|                                                    |
| Paragraphs: 0, Words: 0, Characters: 0/75          |

| ession Description:                                                                                                    |                                                                         |
|----------------------------------------------------------------------------------------------------|-------------------------------------------------------------------------|
| nited to 250 words                                                                                                    |                                                                         |
| is description will be used in our promotional materials. Your description should identify who will bene<br>monstrating broad appeal), state clear learning objectives, and give accurate expectations for the audio<br>idience-member's mindset of "what's in it for me?" | fit from the session (ideally<br>ence. Approach the description from an |
| C 器 Q 验 # K 哈 圖 圖 ● → B I U ×, × <sup>2</sup> # # ?? Ω                                                                                                    | •                                                                       |
|                                                                                                    |                                                                         |
|                                                                                                    | Paragraphs: 0, Words: 0/250, Characters: 0 🖌                            |

Feedback and Support

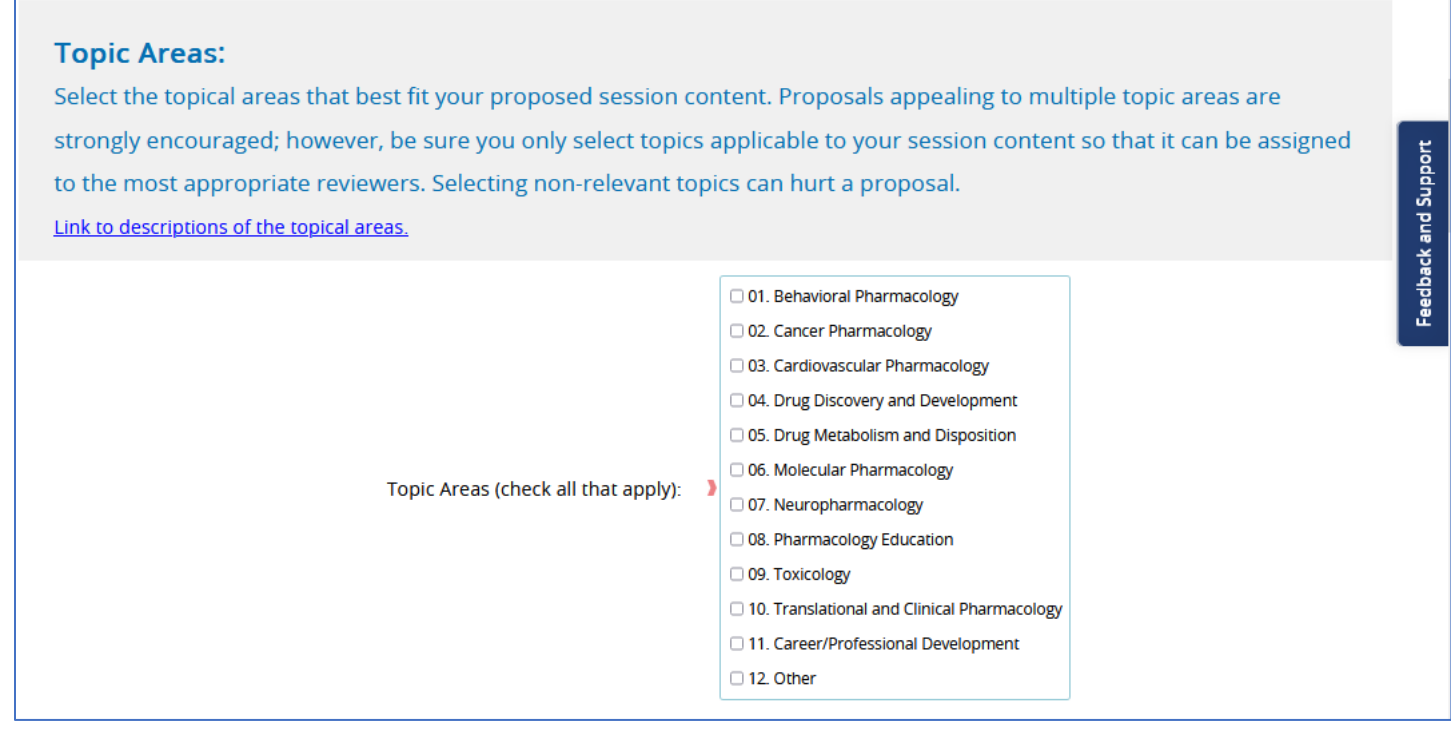

If you check "12.Other" it will ask you to describe in 4 words or less:

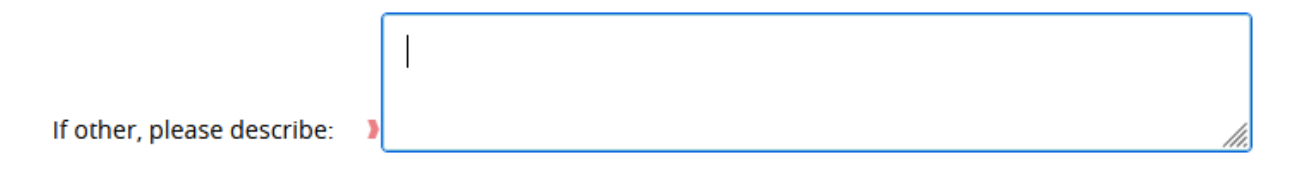

# 0 out of 4

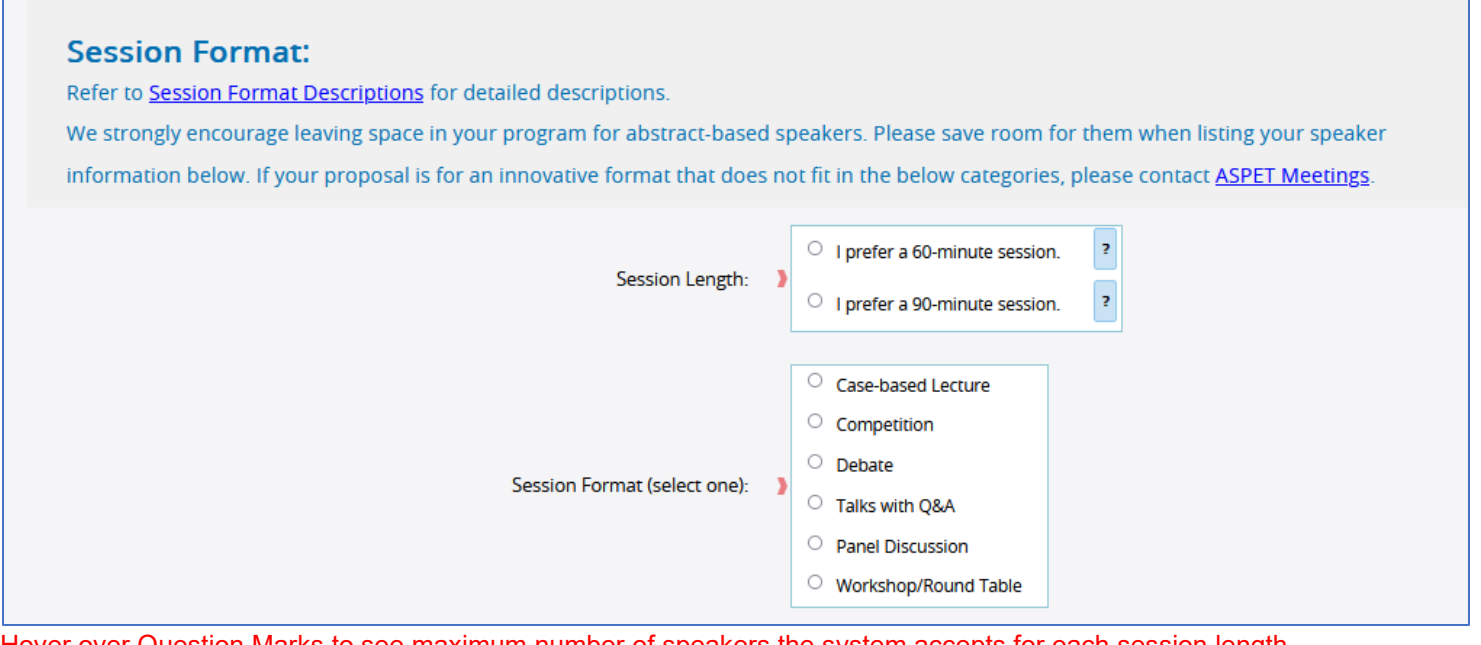

Hover over Question Marks to see maximum number of speakers the system accepts for each session length.. The link to session format descriptions can be found <u>here</u>.

| how you will achieve the o   | bjectives of your session with y  | our chosen session format, specific expe                                     | rtise of speakers, and presentation |
|------------------------------|-----------------------------------|------------------------------------------------------------------------------|-------------------------------------|
| he speakers, as well as desc | cribe any technical tools or spec | ial room set-ups you may need.                                               |                                     |
| Q 13 Q 13 # X B              |                                   | x <sub>2</sub> x <sup>2</sup> <sup>1</sup> = <sup>1</sup> = <sup>9</sup> 9 Ω | •                                   |
|                              |                                   |                                                                              |                                     |
|                              |                                   |                                                                              |                                     |
|                              |                                   |                                                                              |                                     |
|                              |                                   |                                                                              |                                     |
|                              |                                   |                                                                              |                                     |

| DEIA Questions:                                                                                           |            |
|----------------------------------------------------------------------------------------------------|------------|
| Does the proposal include gender balance?                                                                 | No Yes     |
| Does the proposal include participants who are either Black, Indigenous, or People<br>of Color?           | > No Yes   |
| Does the proposal include any participants who need accommodation for their mental or physical abilities? | > No   Yes |
| Please describe:                                                                                          | 3          |

The "Please describe" only appears if Yes is checked.

| Career Stage:                                                                                                    |                                                                                                    | Support      |
|----------------------------------------------------------------------------------------------------|----------------------------------------------------------------------------------------------------|--------------|
| Do you plan to include abstract based talks by graduate students/postdocs? (If so, please ensure your max. allowed speakers ) includes students talks). | ○ No ○ Yes                                                                                                    | Feedback and |
| Check all that are represented in your session as speakers or chairs: >                                                                                 | <ul> <li>Student</li> <li>Postdoc</li> <li>Early Career</li> <li>Mid-Career</li> <li>Senior Scientist</li> </ul> |              |

| Work Type: |                                                 |                                                                                              | ť                              |
|------------|-------------------------------------------------|----------------------------------------------------------------------------------------------|--------------------------------|
|            | Check all that are represented in your session: | <ul> <li>Academia</li> <li>Industry</li> <li>Government</li> <li>Additional Types</li> </ul> | <sup>-</sup> eedback and Suppo |
|            | Please describe additional type(s):             | }                                                                                            |                                |

The "Please describe" only appears if Additional Types is checked.

| Prior Participation as Speakers/Chairs:                                                                                       |            |
|----------------------------------------------------------------------------------------------------|------------|
| Have any of your speakers/chairs participated as a speaker or chair within the last<br>two years at the ASPET Annual Meeting? | > No   Yes |
| If yes, please indicate the meeting and the session title:                                                                    | •          |

The box to fill in prior meeting/title only appears if Yes is checked.

# Financial Assistance: ASPET Speaker travel funding policies reflect ASPET's not-for-profit status and mission. Review <u>Financial Assistance from ASPET</u> to understand what ASPET can offer and who can qualify to be a funded speaker. However, as part of ASPET's initiative to be inclusive, we want to be sure no speaker is prevented from participation at our meeting due to a lack of their own or their company/institution's financial resources. If your speaker has an undue hardship, please describe specifically the need. ASPET will make every effort to provide equitable support if possible. Will your speakers require financial assistance in addition to what ASPET is offering in our standard policy? (Note: This is not shared with reviewers and is not a factor in the selection of sessions. Requesting additional support does not guarantee ASPET can provide it.) Please explain:

The "Please Explain" only appears if Yes is checked.

| <b>More Information (Optional):</b><br>We realize that online forms don't always capture of<br>comments for the Program Committee that have r | everything you may want to say about a proposal. If you have any other<br>not been covered elsewhere, you may use the space below. | ck and Support |
|----------------------------------------------------------------------------------------------------|----------------------------------------------------------------------------------------------------|----------------|
|                                                                                                    |                                                                                                    | Feedba         |
| Additional Information (optional):                                                                                                    |                                                                                                    |                |

# This box has a 300 word limit.

| If accepted would you be interested in submitting a synopsis of your session for |     |  |
|----------------------------------------------------------------------------------|-----|--|
| No                                                                               | Yes |  |
| publication in the appropriate ASPET journal?                                    |     |  |
|                                                                                  |     |  |

|   | Save & Return | Next ⇒ |
|---|---------------|--------|
| _ | Page 1 of 4   |        |

# NEXT SECTION IS WHERE YOU ADD SPEAKER INFORMATION

### Create list of Speakers and Chairs

### Instructions:

- · Add speakers and chairs to this session proposal submission by clicking the "Add People" button.
- When entering your information, please enter the chair(s) first. Be sure to factor in time for introductions/conclusions and allocate that time to a chair.
- If you are a chair and you are also giving a talk, add yourself in twice: one in the chair role and the second in the speaker role.
- · We strongly encourage leaving space in your program for abstract-based speakers.
- You can enter an abstract speaker by using the "Add People" button. You can search Last Name for "Speaker" or First Name for "Abstract-Based."
- To change a person's role, click on the "role" field for that person in the grid below.
- If you want to re-order your speakers, you can drag and drop them in the position and refresh your page.

Add People

To add a speaker, select the "Add New Person" button at bottom. If you are adding an Abstract-Based Speaker, then type "Speaker" into the Last Name Search box and pick "Abstract-Based Speaker" from the directory.

\_

| Person Search                                          |                      |        |
|--------------------------------------------------------|----------------------|--------|
| Please search for the person you<br>would like to add. | Last Name<br>Email   | Search |
|                                                        |                      |        |
|                                                        |                      |        |
|                                                        |                      |        |
|                                                        |                      |        |
|                                                        |                      |        |
|                                                        |                      |        |
| Use Selected Person                                    | - Ol - Add New Perso |        |

|                                          | ×                                |  |  |  |  |  |  |
|------------------------------------------|----------------------------------|--|--|--|--|--|--|
|                                          |                                  |  |  |  |  |  |  |
| Add the following person to this session |                                  |  |  |  |  |  |  |
| First Name                               |                                  |  |  |  |  |  |  |
| First Name                               |                                  |  |  |  |  |  |  |
| Middle Initial                           |                                  |  |  |  |  |  |  |
| Last Name                                | )                                |  |  |  |  |  |  |
| Suffix                                   |                                  |  |  |  |  |  |  |
| Email Address                            | )                                |  |  |  |  |  |  |
| Phone number                             | 3                                |  |  |  |  |  |  |
| Company/Institution                      |                                  |  |  |  |  |  |  |
| Department                               |                                  |  |  |  |  |  |  |
| Address 1                                |                                  |  |  |  |  |  |  |
| Address 2                                |                                  |  |  |  |  |  |  |
| City                                     |                                  |  |  |  |  |  |  |
|                                          |                                  |  |  |  |  |  |  |
| Do vou reside in:                        | O Canada                         |  |  |  |  |  |  |
|                                          | O U.S.                           |  |  |  |  |  |  |
| Zin/Dostal Code                          |                                  |  |  |  |  |  |  |
| 21pr-Ostal Code                          |                                  |  |  |  |  |  |  |
| Country                                  | > Select Country V               |  |  |  |  |  |  |
|                                          | O Speaker                        |  |  |  |  |  |  |
| Pole                                     | Abstract-Based Speaker     Chair |  |  |  |  |  |  |
| Noic                                     | O Panel Speaker                  |  |  |  |  |  |  |
|                                          | O Round Table Speaker            |  |  |  |  |  |  |
|                                          |                                  |  |  |  |  |  |  |
| Add Person                               |                                  |  |  |  |  |  |  |
|                                          |                                  |  |  |  |  |  |  |
| ← Previous Next ⇒                        |                                  |  |  |  |  |  |  |
| Page 2 of 4                              |                                  |  |  |  |  |  |  |

The next page summarizes all your answers. Review your proposal and either return to Previous page to edit or move to Next page to submit.

| ← Previous |
|------------|
|            |

Last page is where you submit. If you missed a required question, it will direct you back to complete it.

| Advancing the Scient<br>April 3 - 6 • Portla    | T2025<br>ce of Drugs & Therapeutics<br>ind, OR | Session Propo<br>Portal<br>Closes August 2 | sal 2     | 025 Call for<br>Session<br>Proposals |  |  |
|-------------------------------------------------|------------------------------------------------|--------------------------------------------|-----------|--------------------------------------|--|--|
|                                                 |                                                |                                            |           |                                      |  |  |
| Thank You! Your Session Proposal has been saved |                                                |                                            |           |                                      |  |  |
| Some required fields are missing                |                                                |                                            |           |                                      |  |  |
| Click here to complete the required fields      |                                                |                                            |           |                                      |  |  |
|                                                 | DO NOT SUB                                     | MIT yet, return to                         | home page | ]                                    |  |  |